# eBay輸出ロケットダッシュマニュアル

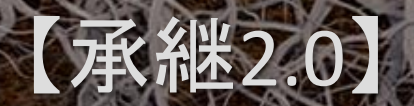

## はじめに

こんにちわ、けいすけです。

承継2.0へご参加いただきありがとうございます!

このマニュアルは、eBayへの登録もこれからな初心者の方向けに、 僕が配信してきた動画をもとに出品までの手順をわかりやすくまと めたものです。

このマニュアルを順番に上からすすめていけば環境が整います。 もう既に2品以上出品している方も、新たな気付きがあるかもしれな いので一度目を通していただくと幸いです。

それでは、がんばっていきましょう!

## Lists – eBay輸出ロケットダッシュ

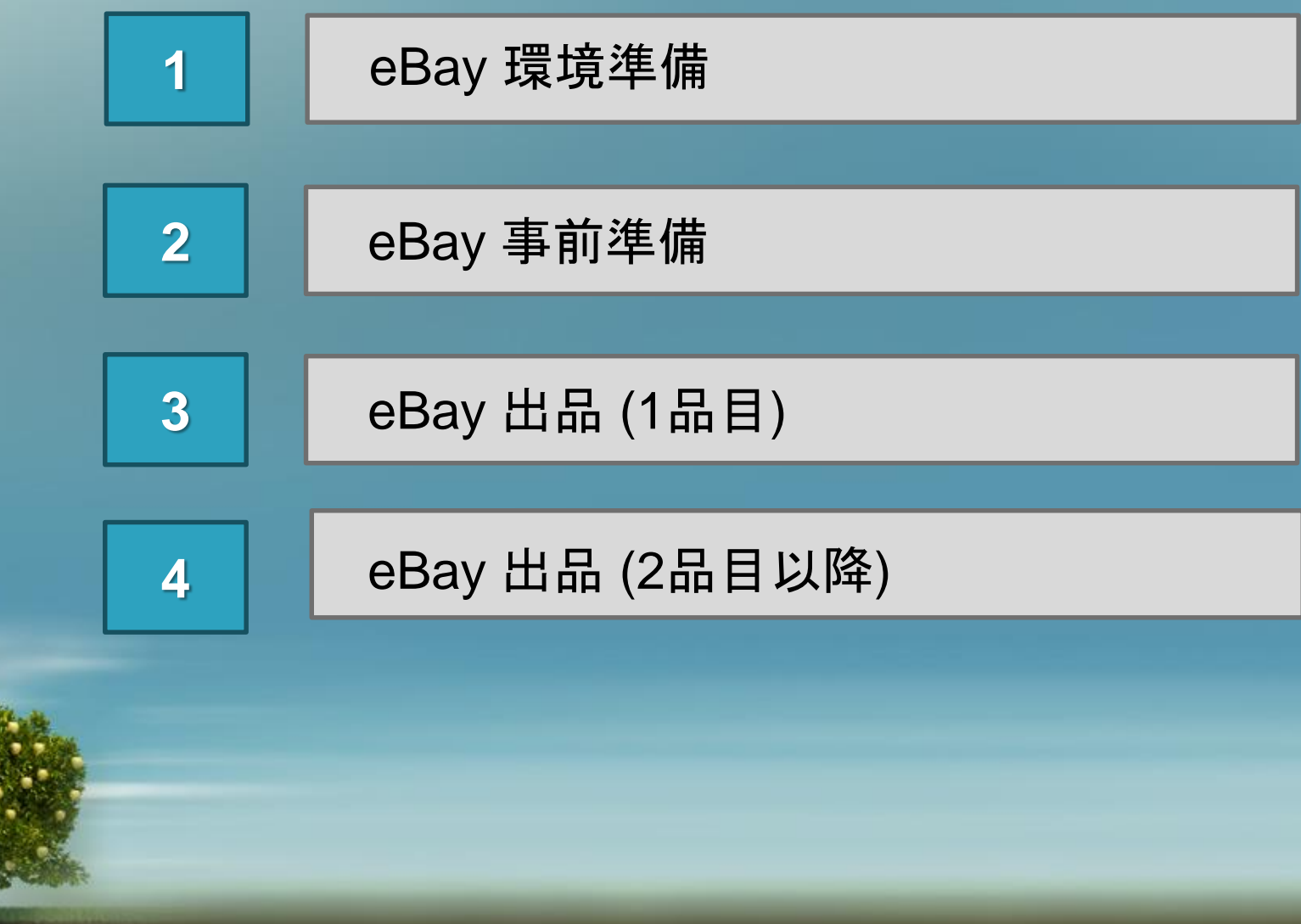

## Steps - 1. eBay環境準備

Step 1 Step 2 >> Step 3 >> Step 4

# eBay環境準備

## Steps1 - eBay環境準備編

まず、eBayをはじめるにあたって環境を準備しましょう。 上から順番に動画を見ながら登録をすすめていってください。

eBayアカウントの登録(動画):<u>http://bit.ly/1nUlvC7</u>

Paypalへの登録(動画): <u>http://bit.ly/22rl7cJ</u>

イーベイとPaypalの登録(動画): <u>http://bit.ly/1UmkhNX</u>

国際郵便マイページサービス(動画): <u>http://bit.ly/1Pgg9ai</u>

## Steps - 2. eBay事前準備

Step 2 Step 1 Step 3 > Step 4

# eBay事前準備

## Steps2 - eBay 事前準備

まずはeBayでリサーチをする前に必ずしておきたい設定をお伝えします。

| 1                                | 何かひとつ商品                         | トページを開き [ Shippi                  | ng and payments]をクリック                  |
|----------------------------------|---------------------------------|-----------------------------------|----------------------------------------|
| 2                                | Change country                  | y の中から [ United st                | ates]を選択                               |
| 3                                | ZIP Code には                     | 90503 (アメリカの郵便                    | [番号)を入力                                |
| Description St                   | ipping and payments             |                                   |                                        |
| Seller assumes all               | esponsibility for this listing. |                                   |                                        |
| Item location:<br>Shipping to: W | lapan, Japan<br>orldwide        |                                   |                                        |
| Excludes: Jap<br>Change count    | γ: United States •              |                                   | P Code: 90503 Get Rates                |
| Shipping an                      | d handling To                   | Service                           | Derivery.                              |
| Free shippir                     | g United States                 | Standard Shipping from outside US | Estimated between Tue, Apr. 19 and Tue |

CALL STREET, BURNELL, BURNELL, BURNELL, BURNELL, BURNELL, BURNELL, BURNELL, BURNELL, BURNELL, BURNELL, BURNELL,

この一連の作業をしないと、商品検索をした際に配送先から日本を除外している セラーの商品が出てこなくなってしまうので、必ず毎回行う癖をつけましょう!

## Steps - 3. eBay出品 (1品目)

Step 1 Step 2 Step 3 Step 4

# eBay出品 (1品目)

eBay初回リミットアップまでは、まず出品に慣れることからはじめましょう。 最初どういった流れですすめていくかのフローの説明をしています。

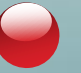

1

eBay出品方法 (動画): <u>http://bit.ly/1qvFIQq</u>

まずは出品する商品を決める

### 2 キーワードを抜出して検索し、他ライバルセラーの最安値を確認

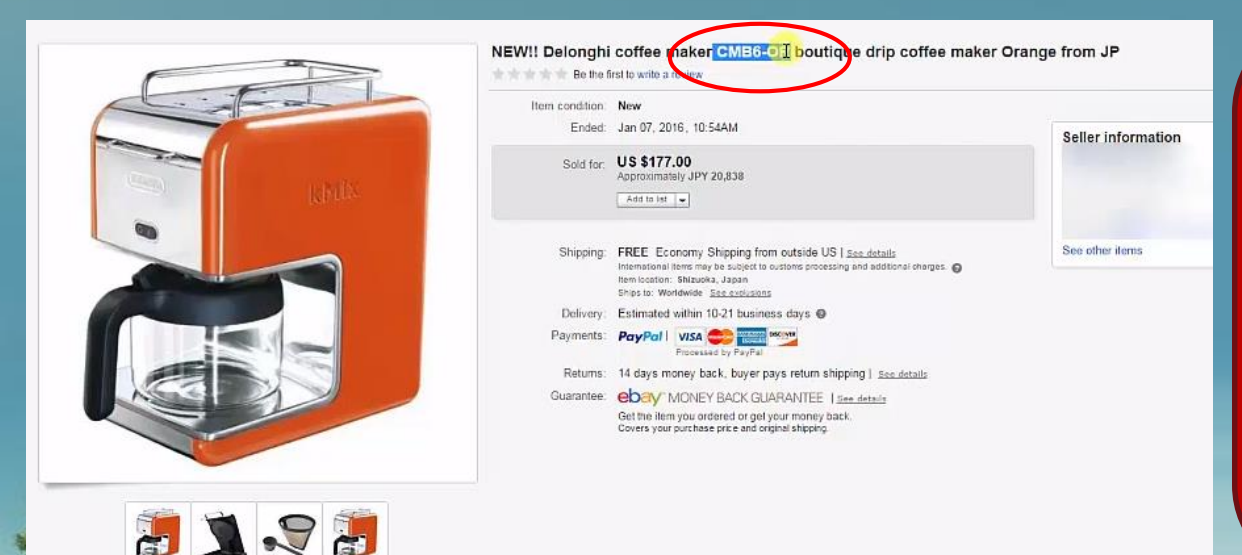

Point: 抜き出す文字はブランド名 や型番にします。

タイトルをすべてコピーする のではなくなるべくキーワー ドを少なくします。

3

### Sort で [ Price + Shipping lowest first ] と設定する

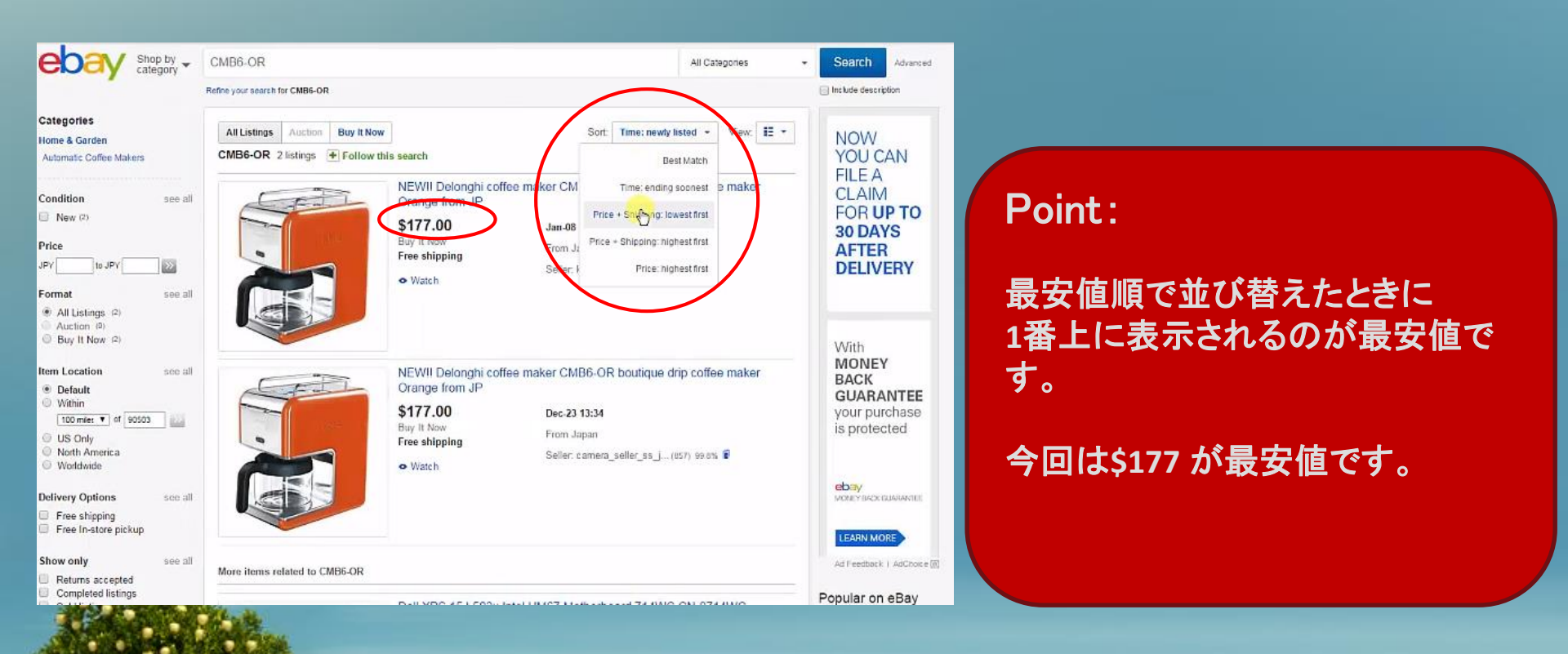

### 国内の仕入元を探していきます

4

### 商品の型番などのキーワードで検索して仕入元を探す

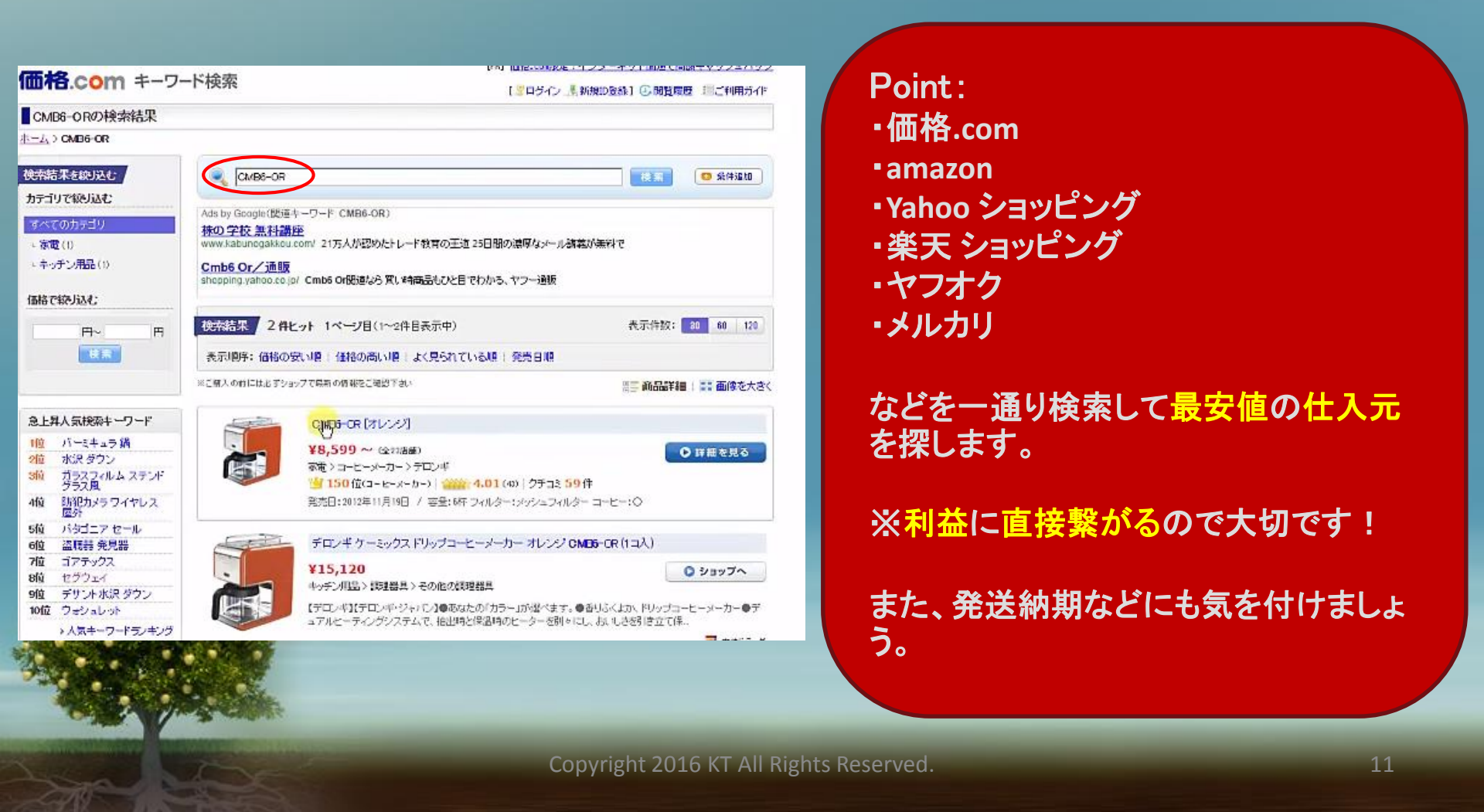

今回、仕入価格は 9,460円、出品価格は \$176で出品すると仮定して進めます。 (ライバルセラーが \$177のため)

※利益が大幅に取れる商品であっても、ライバルセラーより<mark>ギリギリ低い</mark>くらいの価格で出品しましょう。取れる利益は最大限確保することが大切です!

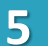

新規出品の場合には左上の Sell をクリック

|                         | CMPROD                                  |             |            |                                         |         |                          |            |       |      |
|-------------------------|-----------------------------------------|-------------|------------|-----------------------------------------|---------|--------------------------|------------|-------|------|
|                         | CMB6-OR All Categories                  |             |            |                                         |         |                          |            |       |      |
|                         | Refine your search t                    | for CMB6-OF | 1          |                                         |         |                          |            |       |      |
| ategories               | All Listings                            | Auction     | Buy It Now |                                         | Sort:   | Price + Shipping: lowes  | tfirst -   | View: | IE - |
| Automatic Coffee Makers | CMB6-OR 2 listings + Follow this search |             |            | Shipping to 9050                        |         |                          |            |       |      |
| Condition see all       | Æ                                       | -F-I        |            | NEWII Delonghi coffee<br>Orange from JP | maker C | MB6-OR boutique d        | rip coffee | make  | ſ    |
| trica                   |                                         | 1           |            | \$177.00                                | From    | Japan                    |            |       |      |
|                         |                                         |             |            | Buy It Now                              | Selle   | r: camera_seller_ss_j (8 | 857) 99.8% | ĩ     |      |
|                         | 1                                       |             |            |                                         |         |                          |            |       |      |

| 6                     | Browse categories をクリッ                                  |
|-----------------------|---------------------------------------------------------|
|                       |                                                         |
| Start a new list      | ing                                                     |
| Give us a title for y | our listing or enter a UPC, ISBN, VIN or Part Number. 🍘 |
|                       | Get started                                             |
| For example: trans    | formers action figure, chevy camaro wheels              |
| -                     | Constitution of a stand from                            |

## 型番や商品名を入力して Find categories をクリック

Find categories

Tell us what you're selling : Select a category

Title 🕜 CMB6-OR

8

7

### 既に出品されている商品ページと同じカテゴリーを選択

| Search categories                                                                                              | Browse categories                                                | Recently used categories                                                                                        |                                                                          |
|----------------------------------------------------------------------------------------------------|------------------------------------------------------------------|----------------------------------------------------------------------------------------------------|--------------------------------------------------------------------------|
| Buyers will see your                                                                                           | listing in the category t                                        | hat you select.                                                                                                 |                                                                          |
| Home & Gard                                                                                                    | len<br>Dision & Bar > Small k                                    | Steben Angliances > Coffee & Tea                                                                                | Makers > Coffee Makers (Automatic)                                       |
| M Forcentry                                                                                                    | During & Dar > Small P                                           | action Appliances > Concers Tea                                                                                 | makers > concernances (vulcinanc)                                        |
| Exchen,                                                                                                    | Dining & Bar > Small R                                           | atchen Appliances > Cottee & Lea                                                                                | Makers > Coffee Makers (Speciality)                                      |
|                                                                                                    |                                                                  |                                                                                                    |                                                                          |
| Business & In                                                                                                  | ndustrial                                                        |                                                                                                    |                                                                          |
| MRO & I                                                                                                    | ndustrial Supply > Fast                                          | teners & Hardware > Screws                                                                                      |                                                                          |
| Electrica                                                                                                    | & Test Equipment > I                                             | ndustrial Automation, Control > Se                                                                              | nsors                                                                    |
| Construe                                                                                                    | tion > Building Material                                         | s & Supplies > Electrical                                                                                       |                                                                          |
|                                                                                                    | and a sub-                                                       | e e calificia e contrata                                                                                        |                                                                          |
|                                                                                                    |                                                                  |                                                                                                    |                                                                          |
| terra construction and the second second second second second second second second second second second second |                                                                  | description of the second second second second second second second second second second second second second s |                                                                          |
| Tip: Reach more buy                                                                                            | ers by selecting two ca                                          | alegones. (nees apply)                                                                                          |                                                                          |
| Tip: Reach more buy<br>Categories you hav                                                                      | ers by selecting two ca<br>e selected<br>> Kitchen, Dining & Bar | r > Small Kitchen Appliances > Co                                                                               | ffee & Tea Makers > Coffee Makers (Automatic)   See sample listings   Re |

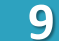

### タイトルは他セラーのタイトルを引用して入力

#### コンディションを入力する 10

| * Title 🙍       |               |                               |              |
|-----------------|---------------|-------------------------------|--------------|
| F/S New Delongh | i Coffee Make | r Boutique Drip Orange CMB6-O | R Japan 0216 |
| * Condition 🍘   |               | _                             |              |
| New             | •             | 1                             |              |

### Point :

・eBayのポリシー上、完全コピーは辞めましょう。 ・文字数は制限いっぱいに入力すると検索上位に上がりやすくなります。字数を増したい場合に は「New(商品のコンディション)」「From Japan」「F/S (送料無料)」「EMS(発送方法)」などを加え るのがおすすめです。

| 11                                                                                                    | [Add/edit photos] をクリックして写真を登録                                                                                                    |                                                                     |
|----------------------------------------------------------------------------------------------------|----------------------------------------------------------------------------------------------------|---------------------------------------------------------------------|
| * Add photo<br>Upload up to 12<br>Try our new enl<br>Click to ac<br>photos<br>(first photo<br>required) | b<br>photos that show your item in multiple views (such as front, back, side, and close-up). You are r<br>anced photo uploader. Add/edit photos Classic uploader<br>d<br>is | Point:<br>画像はamazonなどの仕入元の商品<br>ページや、Googleの画像検索でなる<br>べく多く保存しましょう。 |
|                                                                                                    | Convright 2016 KT All Pights Posor                                                                                                    | rod 11                                                              |

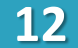

## [Add item specifics] の部分も他セラーを参考に入力

| <b>Item specifics</b><br>Condition:<br>Country of Manufacture:                          | New: A brand-new, unused, unopened, undamaged item in its original packaging (where packaging is Read more Unknown 4988371031280 |
|-----------------------------------------------------------------------------------------|----------------------------------------------------------------------------------------------------|
| Add item specifics<br>Buyers often refine their search using these<br>tupe<br>Enter UPC | ee item sp. uffics. If you don't provide 出品画面。t                                                                                  |
| *Brand<br>Material Remove                                                               |                                                                                                    |
| Number of Cups Remove Features Remove Adjustable Coffee Spouts Ruilt-In Wate            | Iff Built-In Grinder<br>er Filter Bungss Doser                                                                                   |

13

## 商品説明にはテンプレートを使用

eBayテンプレートサイト: <u>http://bit.ly/1Naxz8S</u>

Reproport Corporation.

16

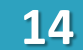

## 好きな色とデザインを選択して Down road をクリック保存

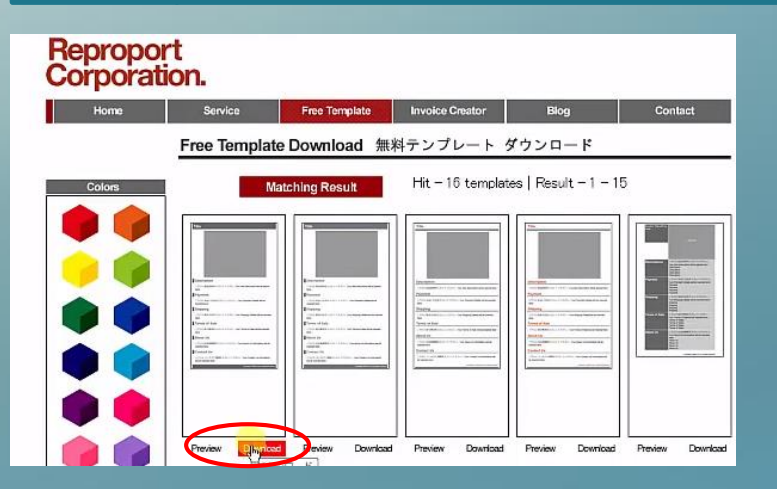

### 15

## 保存したファイルの中からテキストドキュメントを開いてHTMLをコピー

| 100            | 1278              | ■ WTS.QV - ンモ紙<br>ファイル(*) MAR(K) 書式(0) 表示(*) ヘルプ(H)                                                                                                    |
|----------------|-------------------|----------------------------------------------------------------------------------------------------|
| J _common      | ファイル フォルダー        |                                                                                                    |
| C ame gly      | Chrome HTML Doc   | Kdiv class="sub tit" style="width:835px:padding-left:5px:height:40px:line-height:40px:horder-left:solid 20p                                                                                                    |
| ams_giv        | テキスト ドキュメン        | About Us<br>(/div)                                                                                                    |
| ご利用前に必ずお読み下さい  | テキスト ドキュメン        | <pre><pre>(p class="sub_text" style="width:800px:padding-left:30px:padding-right:30px:"&gt;こちらに出品者概要を入力して<br/></pre></pre>                                                                                                    |
| 🔁 說明書Amsterdam | Adobe Acrobat Doc | <pre></pre> <pre></pre> <pre>&lt;</pre> |
| Alterida       |                   | Sp class="sub_text" style="width:800px;padding=left:30px;padding=right:30px;">- Import duties, taxes and ch<br>Sbr>·Please check with your country' s customs office to determine what these additional costs will be pri<br>Sbr>·These charges are normally collected by the delivering freight (shipping) company or when you pick th<br>Sbr>·We do not mark merchandise values below value or mark items as "gifts" - US and International gover                                                                                                    |
| Carlos an      |                   | <pre>&lt;div id="foot" style="width:850px:padding-right:10px:height:40px:background-color:#6666666;font-size:15px:fd&lt;br&gt;Copyright ©: 2009 xxxxxxx. All rights reserved.<br/></pre>                                                                                                    |
| THE ASIA       |                   |                                                                                                    |
| Carlos Martin  |                   | Copyright 2016 KT All Rights Reserved                                                                                                    |

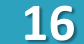

## Details項目にて[HTML]を選択して貼付ける

| * Details                                                                                                    |
|----------------------------------------------------------------------------------------------------|
| Standard HTML                                                                                                    |
| TS Check space                                                                                                    |
| CD<br>CARE AND AND A DAMAGE AND A DAMAGE AND A DAMAGE AND A DAMAGE AND A DAMAGE AND A DAMAGE AND A DAMAGE AND AND A DAMAGE AND AND A DAMAGE AND AND A DAMAGE AND A DAMAGE<br>A DAMAGE AND A DAMAGE AND A DAMAGE AND A DAMAGE AND A DAMAGE AND A DAMAGE AND A DAMAGE AND A DAMAGE AND A DAMAGE                                                                                                    |
| (div class="sub,tit" style="widthSISExceeding=leftSexteeight#Sexteeight#Sexteeig<br>Codeign#Sexteeight#Sexteeight#Sexteeight#Sexteeight#Sexteeight#Sexteeight#Sexteeight#Sexteeight#Sexteeight#Sexteeight#Sexteeight#Sexteeight#Sexteeight#Sexteeight#Sexteeight#Sexteeight#Sexteeight#Sexteeight#Sexteeight#Sexteeight#Sexteei |
| Cp class="sub_text" styles" styles" styles" styles" below the classes and charges are not included in the item price or shipping charges. These charges are the buyer's responsibility.<br>Cb: Phase charges are classes office in the styles additional costs will be prior to bidding/buying.<br>Cb: These charges are normally collected by the delivering freight (shipping) concern or when you pick the item up - do not confuse them for additional shipping charges.<br>Cb: We do not mark merchandles values below value or mark items as "pifts" - US and Imarnational government regulations prohibit such behavior. C/p)                                                                                                    |
| (div id="foot" style="width:50mcpadding=right:10mchaight:40mcbackground=color#666666.font=sign:12mcfont=weight:bold:Ene=beight:40mccolor#ffftext=align:right"><br>Copyright:Ecopy: 2009 monomous: All rights reserved<br>(/dis)                                                                                                    |
| C/dwo<br>C/body)<br>C/body)                                                                                                    |
| Q, Preview   Save daft                                                                                                    |

## 17 Details項目にて[Standard]を選択してテンプレートを確認

| a • 10• A.• B/U ≣    | 要要 IEIE  愛望 15 Check speling                                    |  |
|----------------------|-----------------------------------------------------------------|--|
|                      | Description                                                     |  |
|                      | こちらに商品説明を入力してください。Your item description will be placed here.    |  |
|                      | Payment                                                         |  |
|                      | こちらに支払い方法を入力してください。 Your Payment Details will be inserted here. |  |
|                      | Shipping                                                        |  |
| Preview   Save draft |                                                                 |  |

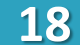

## ⑨で入力したタイトルをコピーして貼り付ける

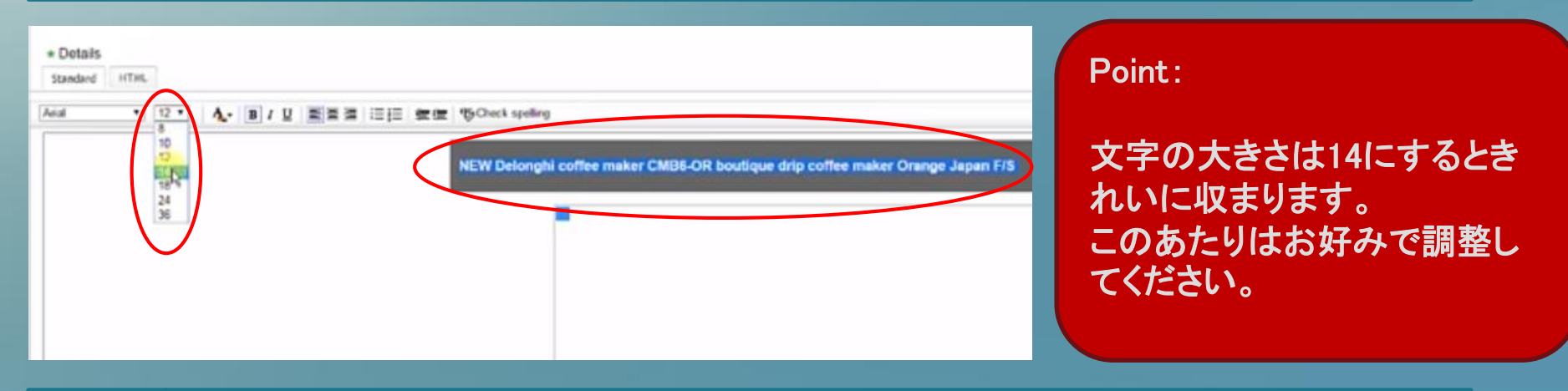

| 19                         | Descriptionには商品説明を入力します                                        |
|----------------------------|----------------------------------------------------------------|
| + Details<br>Standard HTHL |                                                                |
| Acal • (10 •)              | A B / U 图图语言 编辑 物Check spring                                  |
|                            | Description                                                    |
|                            | こちらに商品説明を入力してください。Your item description will be placed here.   |
|                            | Payment                                                        |
|                            | こちらに支払い方法を入力してください。Your Payment Details will be inserted here. |
|                            | Shipping                                                       |
| Q Preview   Save draft     |                                                                |
| Choose a format and priv   | Add or remove options 1. Ont mile                              |
|                            | Copyright 2016 KT All Rights Reserved.                         |

### 商品説明はamazon等の仕入元の商品ページをGoogle 翻訳したり、ライバルセラーの出品ページ を引用したりして作成します。

#### Description

Size: W170 x D 260 x H 295mm

Body weight :3kg (A glass jug is included)

#### Materials:

body flank/aluminum and the body upper part keeping warm plate/stainless steel,feed-water tank, filter holder DORIPPA glass jug lid and handle/PP (polypropylene), glass jug body/borosilicate glass (refractory glass) and soft grip/TPE (thermoplastic elastomer) resin and paperless filter handle and frame/PP (polypropylene) and filter/stainless steel

Country of origin: China Power supply :100V 50/60Hz Power consumption :1100W

DERONGI Coffee maker of a kMix series

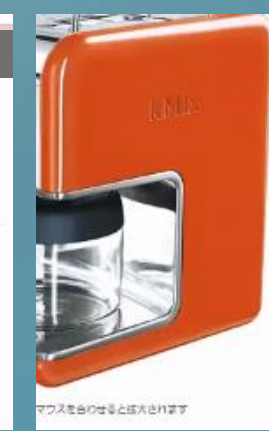

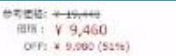

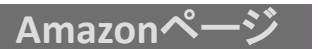

通常3~4日以内に発送します。 mpix先について この表品は、ビックカメラが勝思、発信します。通知については明音者のリンクからご確認くたさい。

#### m品の出品: 15 ¥ 8,599より

- サイズ:橋170×同行260×高さ295mm
- ↓ 本体重量:3kg(カラスシャグ書む)
- \* 素材・化粧に体料理(アルミュウム・お供工的・保護ブレード/ステンレス・株水タンク・フィルクッホルター・ドリッパー・ガラスシャ ロビレン)、ガラスシャジ原料/ボック・(数ガラス(加能ガラス)、ソフトグリップ/(16)(常可福祉エラストマー)出版・ペーパレスフィルター ムロ(ボリンプロビレン)、フィルター/ステンレス
- · ##0.+0
- 電源:100V 50/60Hz
- 民賞載刀:1100W
   (市区部長に本語)
- ※ 実施計算を描める

#### MERTREN.

Amazon.co.jpが発送する場合、通常この商品が経色タンボールに入れず、発送ラベルを直接商品の外装パックージに除った状態でのお届け

コービーストア 各種コービー型がらコービーメーカー・エスプレッソメーカーが始てらい。ペーパーフィルター等の活動型をお供な目的で 2013月1日-ビーストラフィー。

### ライバルセラーの出品ページをコピーする場合には一旦メモ帳などに張りつけて、 それをまたコピーして自分の出品ページに貼り付けます。 そうすることでフォントなどの書式をクリアすることができます。

イバルヤラ

| AND AND AND AND AND AND AND AND AND AND                                            |                                                                                                    |   |
|------------------------------------------------------------------------------------|----------------------------------------------------------------------------------------------------|---|
| (7) 集盟 - 以七倍                                                                       | en en en en en en en en en en en en en e                                                                                                    | - |
| المعندة: W170 x D 260 x H 295mm                                                    | Description                                                                                                    |   |
| Body weight :3kg ( <mark>A</mark> glass jug is included)                           | Size: W170 x D 260 x H 295mm                                                                                                    |   |
| Materials:<br>body flank/aluminum and the body upper part keeping w                | Body weight:3kg (A glass jug is included)                                                                                                    |   |
| Country of origin: China<br>Power supply :100V 50/60Hz<br>Power consumption :1100W | Copyright 2016 KT AII Rights Reserved.<br>body flank/aluminum and the body upper part keeping warm plate/stainless<br>steel, feed-water tank, filter holder DORIPPA glass jug lid and handle/PP | 9 |

20

21

他セラーの文を参考にしながらPayment (支払いポリシー)を入力

| Obligite                                                                                 |                                                  |                        |
|------------------------------------------------------------------------------------------|--------------------------------------------------|------------------------|
| 751                                                                                      |                                                  | G+ 🖬                   |
| MIS EI#48 MEUS DISENDIG -                                                                | ta, 8≠16 \$18 #818 - <b>182</b>                  |                        |
| We only accept PayPal payments. I<br>Please pay within 5 days after auction is finished. | × 私たちはPayPalの支払いを受(<br>オークションが終了した後、5日           | †入れます。<br>以内にお支払いください。 |
| \$ *0 m -                                                                                | 5 X +0 <                                         | / Regits 75            |
| * Defails<br>Sandard HTM.<br>And • 10 • A B / U ■ 5 3 10 10 5 Check spelling             | +                                                |                        |
| Description<br>こちらに商品説明を入力し                                                              | てください。Your item description will be placed here. |                        |
|                                                                                          |                                                  |                        |
| Payment<br>こちらに支払い方法を入力<br>here.                                                         | してください。 Your Payment Details will be inserted    |                        |
| Payment<br>こちらに支払い方法を入力<br>here.                                                         | してください。Your Payment Details will be inserted     |                        |

## Shipping (発送ポリシー)もテンプレートを使用して入力する

eBayテンプレートサイト(発送方法): <u>http://bit.ly/22eP7aY</u>

### 22 好きな色を選び左クリックを押しながら選択コピーして出品ページに貼り付ける

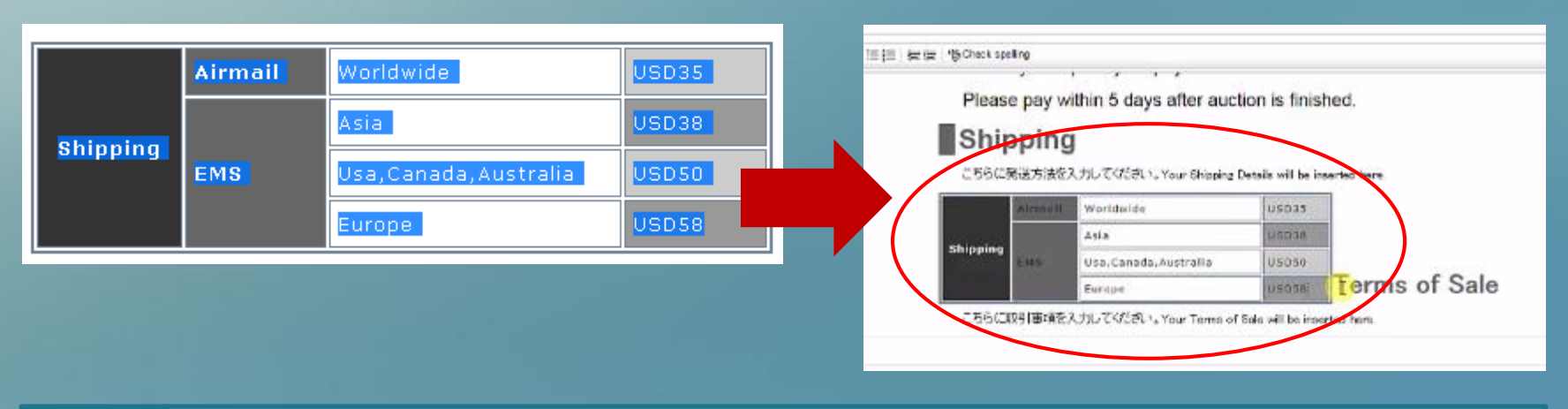

### 23 送料を設定してテンプレート内に入力する

### ●送料設定の基本的な考え方●

Free shipping (送料無料)がおすすめです
軽いものに関しては小型包装物(SAL)やe Packet を送料無料にして、 EMSは+\$10 などに設定するのが良いでしょう。
重いものは上記2つでは送れないため、もともとEMSに設定しましょう。

※重さはamazonの商品ページ内の「発送重量」という部分に掲載されています Copyright 2016 KT All Rights Reserved.

## 24 不要なものを削ってコピーライトを入力 Terms of Sale や About Us の入力はマストではないため削除で構いません。

### 最下部のコピーライトの部分に年数と自身のIDを入力しましょう。

Copyright @ licisuie: All rights reserved

#### International Buyers - Please Note:

- "Import duties, taxes and charges are not included in the item price or shipping charges. These charges are the buyer's insponsibility
- "Please check with your country's customs office to determine what these additional costs will be prior to
- bidding/buying \*These charges are normally collected by the delivering freight (shipping) company or when you pick the item up - do
- not confuse them for additional shipping charges "We do not mark merchandbe values below value or mark items as "gifts" - US and international so-examinant
- rive do not mark merchandle values below value or regulations prohibit such behavior.

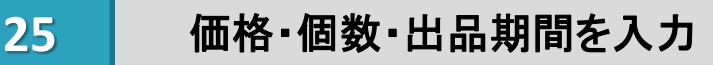

| Choose a format and price Add or remove options   Get help                                                                                                    | Point:                                                                                                    |
|----------------------------------------------------------------------------------------------------|----------------------------------------------------------------------------------------------------|
| Pay notice that from frees for auction-style or fixed proce listings. Buy it flow is free     Buy it Now price (see fixing frees) (s     Best Offer (s     Allow buyers to send you their Best Offers for your consideration     Allow buyers to send you their Best Offers for your consideration | Marken Marken<br>個数はリミットが上がったらあらかじめ3~5個く<br>らいで設定するのがお薦めです。<br>同様に出品期間もGood Till Cancelled (無期限)<br>を推奨します。 |
| P days                                                                                                    | ※販売機会の喪失を防ぐのとSold数をためる事<br>が出来るため<br>Copyright 2016 KT All Rights Reserved. 22                              |

### 26

### Create shipping policy を押して送料設定を作成する

#### Add shipping details Get help

#### \* Shipping policy 👔

5day / Economy Shippi(Free)/ EMS+\$10 (66 listings ) - default 🔻

Description: Domestic: Flat: Economy services from outside US(\$0.00). International: Flat: Eco

#### Hide details

#### **Domestic shipping**

- Flat: same cost to all buyers
- Services
  - Economy Shipping from outside US (11 to 23 business days) Free shipping
  - Expedited Shipping (1 to 4 business days) \$ 10.00; Each additional: \$ 10.00
- Handling time : 5 business days

#### International shipping

- Flat: same cost to all buyers
- Ship to : Worldwide ; Service : Economy Int'l Shipping \$ 0.00 ; \$ 0.00
- Ship to : N. and S. America, Asia, Australia, Brazil, Canada, China, Germany, Europe, France, Uni Service : Expedited Int'l Shipping - \$ 10.00 ; \$ 10.00

#### Exclude shipping locations

Excluded Locations: APO/FPO, Africa, Japan

Create shipping policy <u>Edit selected policy</u> | Edit shipping cost for this listing only @

#### Package details

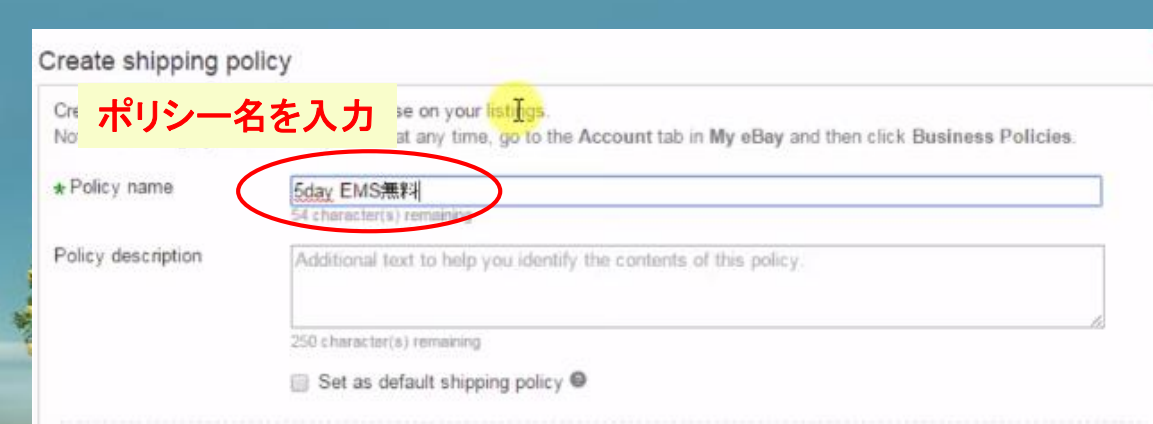

### Point:

2回目以降は作成した送料設定を使用することができます。

### Point:

0

ポリシー名には ・ハンドリングタイム ・発送方法 ・送料 を入れておくとわかり易いです。

| ervices ( Research rates                                                                                                    |                                          | Cost®          | Eacl    | h addit |
|----------------------------------------------------------------------------------------------------|------------------------------------------|----------------|---------|---------|
|                                                                                                    |                                          | * S            | S       |         |
| FedEx Priority Overnight (1 business<br>FedEx Standard Overnight (1 busines<br>Economy services from outside US<br>Economy Shipping from outside US (1 | day)<br>s day)<br>1 to 23 business days) | 11 to 35 husin | ace day |         |

### Point:

今回はEMSなので Standard Shipping From outside US (5 to 10 business days) を選択します。

| Coster    | Each additional       |
|-----------|-----------------------|
| ▼ \$ 0.00 | \$ 0.00 Free shipping |
|           |                       |
|           |                       |
|           |                       |
|           |                       |
|           |                       |
|           | ▼\$0.00               |

### Point:

今回は送料無料なので Free Shipping を選択します。 ハンドリングタイムは 今回 5日を設定しています。 このあたりはご自身の都合に合わせて設定してください。 Copyright 2016 KT All Rights Reserved.

| International shipping       |                                                                                          |           |
|------------------------------|------------------------------------------------------------------------------------------|-----------|
| Flat: same cost to all buye  | rs                                                                                       |           |
| i Offering international shi | pping may make your listing visible on other eBay sites and available to international b | ouyers.   |
| Ship to                      | Services Research rates                                                                  | Cost      |
| Worldwide 🔹                  | Standard Int'l Shipping                                                                  | ▼ \$ 0.00 |
| Offer additional service     |                                                                                          |           |

### Point:

それぞれ以下を選択してください。 • Frat: Same cost to all buyers • Ship to : World wide (配送先:全世界) • Cost : 0.00 (送料無料)

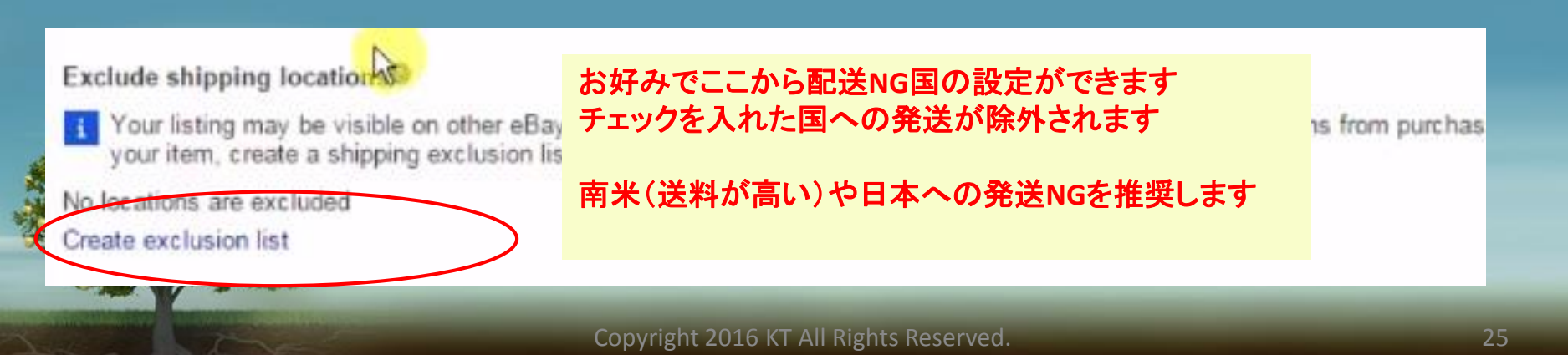

### 27

### Return Policy の設定

#### \* Return policy 🍘

Returns Accepted, Buyer, 14 Days, Money Back (184 listings) 🔻

Description: Returns Accepted, Buyer, 14 Days, Money Back

#### Hide details

- Returns Accepted
- After receiving the item, your buyer should contact you within: 14 Days
- Refund will be given as: Money Back
- Return shipping will be paid by: Buyer
- Do you want to charge a restocking fee?: No

### 基本的にデフォルトのままで大丈夫です。 上記は、発送後14日以内であれば返金を受け付けるというような内容です。

### 28 プレビューを見て問題がなければ出品完了です!

By clicking the **Submit revisions** button, you agree to pay the fees above, accepting th responsibility for the content of the listing and item offered.

出品ボタン プレビュー
Submit revisions Preview your listing Edit listing | Cancel revisions

# eBay出品 (2品目以降)

### My eBay の中の [ Active ] ボタンを選択

| ▼                          | Selling Manager Pro | Г | 出品中の商品           | 一覧      | Automation rules - Action - Sell | similar |                          |         |          |       |
|----------------------------|---------------------|---|------------------|---------|----------------------------------|---------|--------------------------|---------|----------|-------|
|                            | Inventory           |   | Actions          | Picture | Title                            | Format  | Current price            | Availal | Watchers | Views |
|                            | Drafts              |   | Send to online 💌 |         |                                  |         | \$1,470.88<br>Buy It Now | 2       | 6        | 203   |
|                            | Scheduled           |   |                  |         |                                  |         | Day it now               |         |          |       |
| $\boldsymbol{\mathcal{C}}$ | Active (667)        | _ |                  | _       |                                  |         |                          |         |          |       |
|                            | Unsold (38)         |   | Send to online 🔻 |         |                                  |         | \$1,649.89<br>Buy It Now | 3       | 0        | 101   |
|                            | Sold (447)          |   |                  |         |                                  |         |                          |         |          |       |

2

1

### 商品の左のメニューの [Sell similar]を選択

|                                   | Actions                                                      | Picture | Title | Point :                                          |
|-----------------------------------|--------------------------------------------------------------|---------|-------|--------------------------------------------------|
|                                   | Send to online                                               | )       |       | Foint.                                           |
| Sell<br>Sell<br>Rev<br>Add<br>End | to online auction<br>similar<br>se<br>to description<br>item |         |       | ストア登録していない場合は、<br>Sell similar ボタンは右の方に<br>あります。 |
| - 34                              | S. Part Briers                                               |         |       |                                                  |

Sell similar とは・・・ 現在出品している商品の説明文や送料設定を使いまわして出品できる機能です。 これを使用すると、商品説明のテンプレをまた一から挿入する手間などが省けます。

| 3               | Change をクリックしてカテゴリーを指定しなおす    |        |          |  |  |  |
|-----------------|-------------------------------|--------|----------|--|--|--|
| Category select | c <b>ted:</b> Home & Garden > | >      | [change] |  |  |  |
|                 |                               | Search |          |  |  |  |

型番や商品名を入力して Find categories をクリック

#### Tell us what you're selling : Select a category

4

5

Title @ Find cat Sories

## 既に出品されている商品ページと同じカテゴリーを選択

| Search categories    | Browse categories                      | Recently used categories            |                                                                            |
|----------------------|----------------------------------------|-------------------------------------|----------------------------------------------------------------------------|
| Buyers will see your | listing in the category t              | hat you select.                     |                                                                            |
| Home & Gard          | den<br>Dising & Bar > Small k          | deban Appliances > Coffee & Tea     | Makere > Coffee Makere (Automatic)                                         |
| Kitchen              | Dining & Bar > Small F                 | itchen Appliances > Coffee & Tea    | Makers > Coffee Makers (Specialty)                                         |
|                      | •                                      |                                     |                                                                            |
| Eusiness & I         | ndustrial                              |                                     |                                                                            |
| MRO & I              | Industrial Supply > Fast               | eners & Hardware > Screws           |                                                                            |
| Electrica            | al & Test Equipment > I                | ndustrial Automation, Control > Ser | nsors                                                                      |
| Construct            | tion > Building Material               | s & Supplies > Electrical           |                                                                            |
| ip: Reach more bu    | vers by selecting two ca               | teopries. (Fees apply)              |                                                                            |
| Categories you hav   | ve selected<br>> Kitchen, Dining & Bar | > Small Kitchen Appliances > Col    | fee & Tea Makers > Coffee Makers (Automatic)   See sample listings   Remov |
|                      | talenan, bining a ba                   | entari interiori appendeto - est    | Copyright 2016 KT All Rights Reserved.                                     |
|                      |                                        |                                     |                                                                            |

## 6 出品1回目と同様にタイトルや画像、説明文を設定していく

主に変更する箇所

- Category (カテゴリー)
- Title (タイトル), Condition (コンディション), Add photos (写真)

Add item specifics,Details (商品概要)

Price (価格), Quantity (数量)

Shipping policy (送料設定)

### 7

## 送料複数設定の場合の送料設定 / Create shipping policy を押す

#### Add shipping details Get help

#### \* Shipping policy

5day / Economy Shippi(Free)/ EMS+\$10 (66 listings ) - default 🔻

Description: Domestic: Flat: Economy services from outside US(\$0.00). International: Flat: Eco

#### Hide details

#### **Domestic shipping**

- Flat: same cost to all buyers
- Services
  - Economy Shipping from outside US (11 to 23 business days) Free shipping
  - Expedited Shipping (1 to 4 business days) \$ 10.00; Each additional: \$ 10.00
- Handling time : 5 business days

#### International shipping

- Flat: same cost to all buyers
- Ship to : Worldwide ; Service : Economy Int'l Shipping \$ 0.00 ; \$ 0.00
- Ship to : N. and S. America, Asia, Australia, Brazil, Canada, China, Germany, Europe, France, Uni Service : Expedited Int'l Shipping - \$ 10.00 ; \$ 10.00

#### Exclude shipping locations

Excluded Locations APO/FPO, Africa, Japan

Edit selected policy | Edit shipping cost for this listing only @ Create shipping policy

Package

### 発送方法は複数用意して、バイヤーに選択し てもらう設定もできます。

例) •小型放送物 SAL便 •••Free Shipping •EMS ••• + \$10.00

今回は上記例の設定で説明していきます。

### Create shipping policy

Creating a policy makes it available for use on your listings. Note: To manage your business policies at any time, go to the Account tab in My eBay and then click Business Policies.

\* Policy name

| 5day SAL無料 / EMS 10ドル     |                                   |
|---------------------------|-----------------------------------|
| 43 character(s) remaining |                                   |
| ↓ ポリシータを入力                | tify the contents of this policy. |

Policy description

250 character(s) remaining

ホリン一名を人刀

Set as default shipping policy Copyright 2016 KT All Rights Reserved.

| *Domestic shipping®                      |           |                          |
|------------------------------------------|-----------|--------------------------|
| Flat: same cost to all buyers            |           |                          |
| Services 回 Research rates                | Cost      | Each additional          |
| Economy Shipping (1 to 10 business days) | • \$ 0.00 | \$ 0.00 🖉 Free shipping@ |
| Offer additional service                 |           | $\mathbf{O}$             |

### まずはSAL (無料) の設定からしていきます。

小型包装物 SAL便は •Economy Shipping (1 to 10 business days) •Free shipping を選択します。

| Domestic shipping                                         |            |                         |
|-----------------------------------------------------------|------------|-------------------------|
| Flat: same cost to all buyers                             |            |                         |
| Services ( Research rates                                 | Cost       | Each additional         |
| Economy Shipping (1 to 10 business days)                  | • \$ 0.00  | \$ 0.00                 |
| Standard Shipping from outside US (5 to 10 business days) | ▼ \$ 10.00 | \$ 10.00 Remove service |
| Offer additional service                                  |            |                         |

#### Handling time®

#### 5 business days

If you select a longer handling time, please note that buyers will be notified of the longer handling time when they view your item.

Offer additional service をクリックし、 EMS (+10ドル)の設定をします。 Standard Shipping From outside US (5 to 10 business days) を選択します。

Cost,Each additional の欄に \$10.00と入れます。

Point: ハンドリングタイムはご自身の都合に合わせて設定してください。 設定を追加したい場合には、また Offer additional serviceをクリックすれば増やせます。

|   | International shipping            |                                                           |        |                     |                  |
|---|-----------------------------------|-----------------------------------------------------------|--------|---------------------|------------------|
| ( | Flat: same cost to all buyers     | · · · · · · · · · · · · · · · · · · ·                     |        |                     |                  |
|   | i Offering international shipping | <del>ng may m</del> ake your listing visible on other eBa |        |                     |                  |
|   | Ship to Se                        | ervices 💿 Research rates                                  | Cost   | Each addit          | tional           |
|   | Worldwide 🔹 Ed                    | conomy Int'l Shippina                                     | 90.00  | \$ 0.00<br>\$ 10.00 | Pemove service   |
|   | Worldwide • St                    | tandard Int'l Shipping                                    | Ψ10.00 | Ψ10.00              | Nelliove service |
|   | Offer additional service          |                                                           |        |                     |                  |
|   |                                   |                                                           |        |                     |                  |

### Point:

それぞれ以下を選択してください。 • Frat: Same cost to all buyers • Ship to : World wide (配送先:全世界)

### Services は前スライドと同様に以下2つを選択し、Costの欄も記入します。

- SAL : Economy Shipping • Cost \$0.00
- EMS : Standard Shipping ••• Cost \$10.00

| Shipping |     |                        |        |  |
|----------|-----|------------------------|--------|--|
|          | SAL | Worldwide              | FREE   |  |
| Shipping | EHS | Asia                   | U\$010 |  |
|          |     | Usa, Canada, Australia | USD50  |  |
|          |     | Europe                 | USDSa  |  |

ー度作った送料設定は作ってしまえば次回から 使用できるようになるので、出品時間は短くなっていきま す。

発送方法を変える場合には、 出品説明の中のテンプレート内も忘れずに変更しましょう。

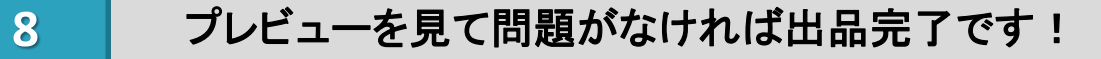

By clicking the **Submit revisions** button, you agree to pay the fees above, accepting th responsibility for the content of the listing and item offered.

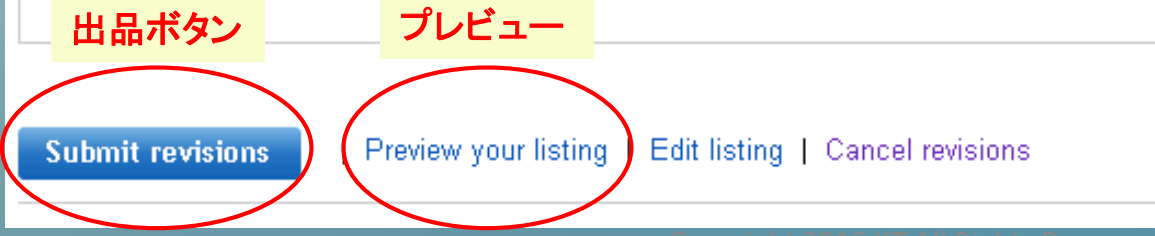

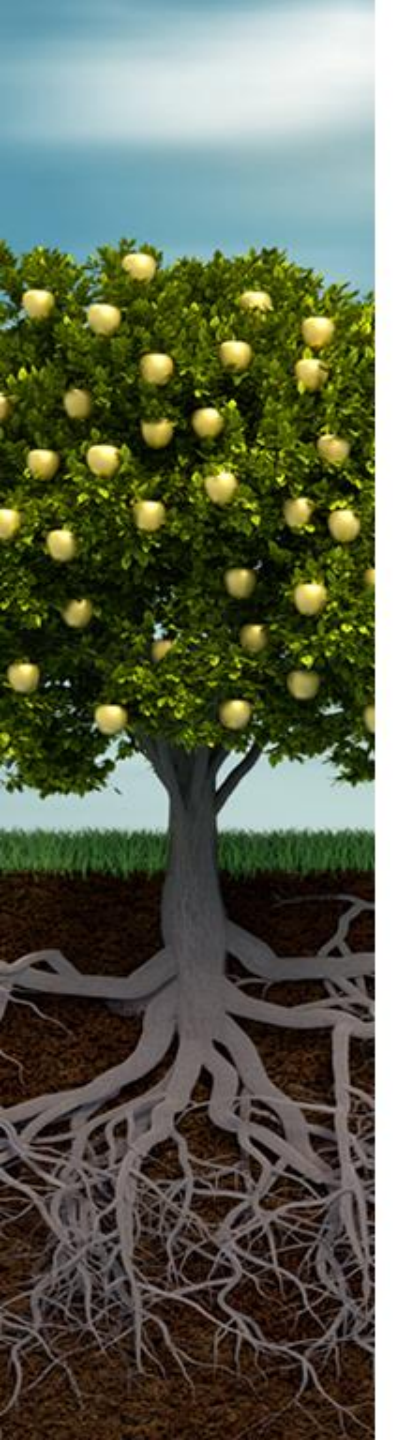

お疲れ様でした。 これで出品完了です。

これからebayを始めるという方は、 まずは3品出品してみましょう!

はじめは大変ですが、 数を出していくうちに商品の種類ごとに 自分のテンプレートのようなものも出来てきます。

出品作業というのはとにかく慣れなので、 数をこなしていくうちに体に馴染んできて どんどん早くなるかと思います。

質問等ありましたらお気軽に連絡ください。 ここまでお読みいただき、ありがとうございました。

これから一緒にがんばっていきましょう!! よろしくお願いします。

けいすけ